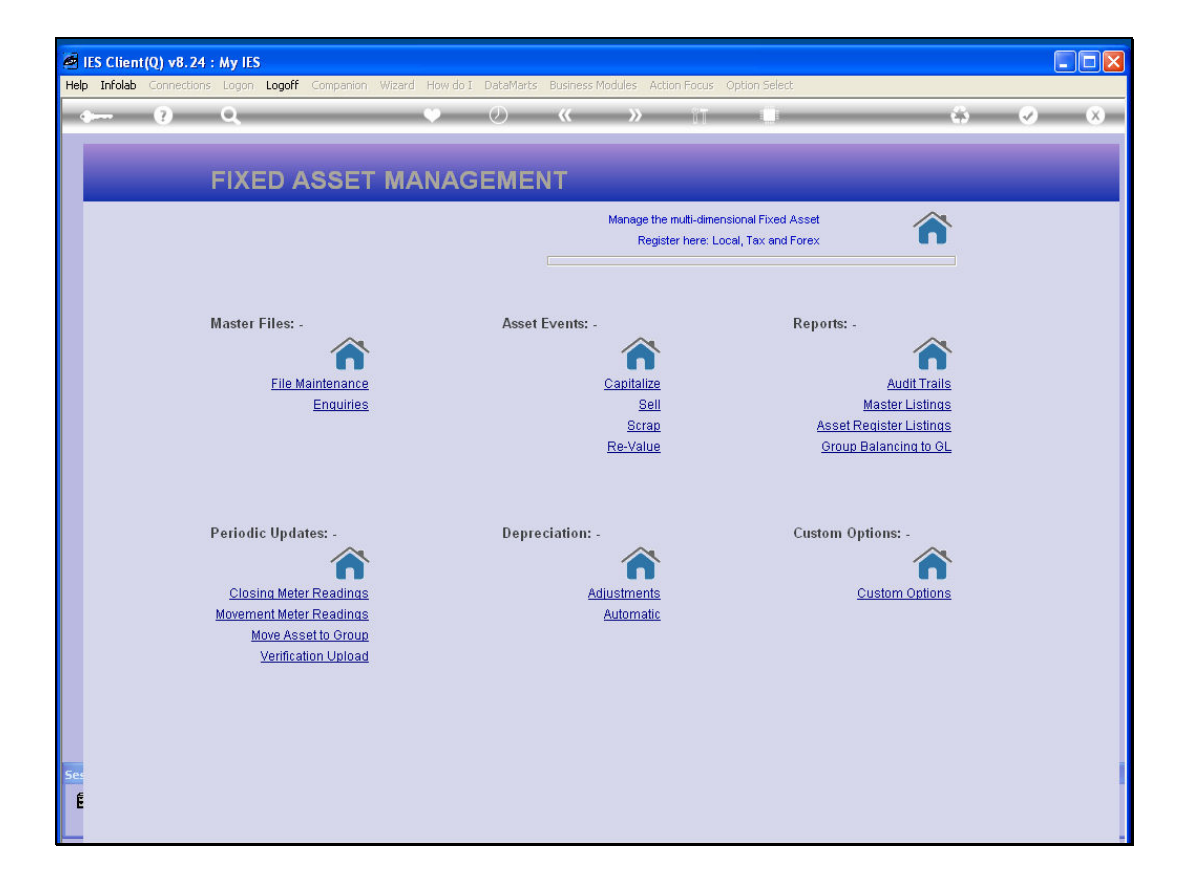

Slide notes: We are now going to look at an instance of Asset Re-Classification. When an Asset is re-classified, it is moved from one Asset Group to another. 1st, we are going to look at an Asset that is in a wrong Group.

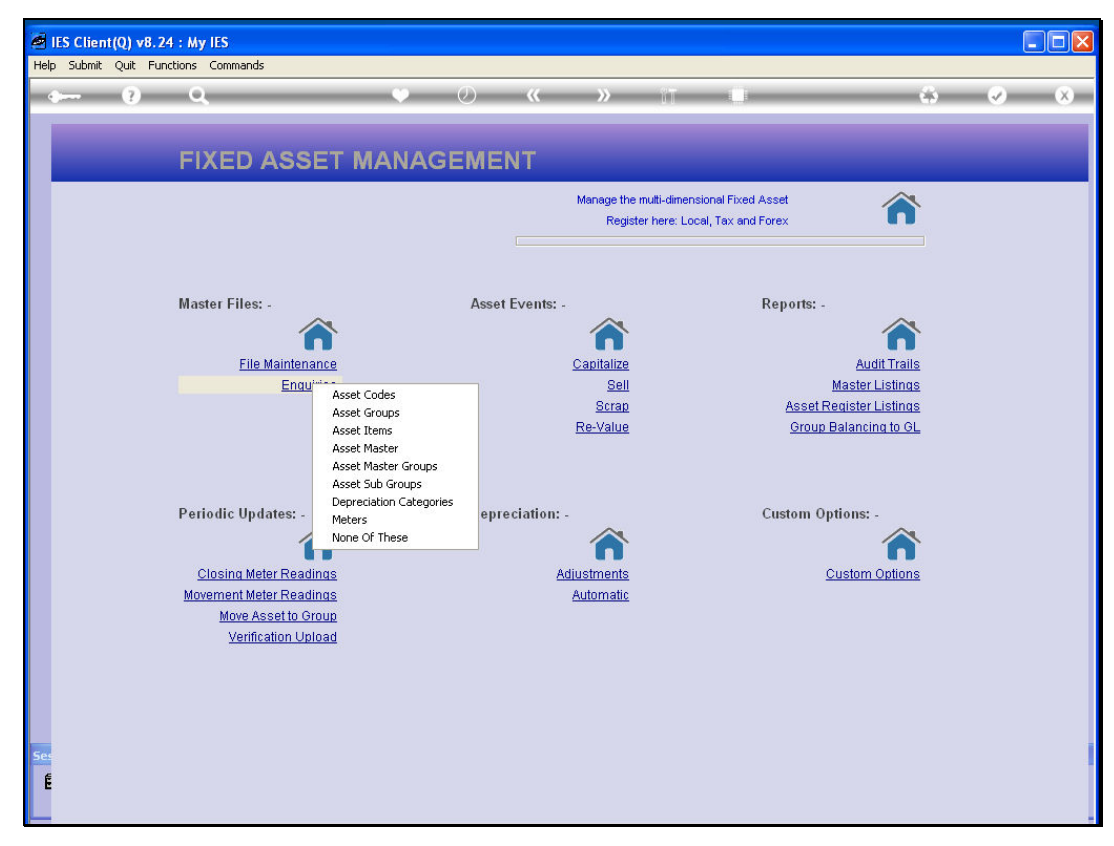

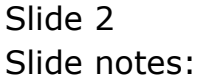

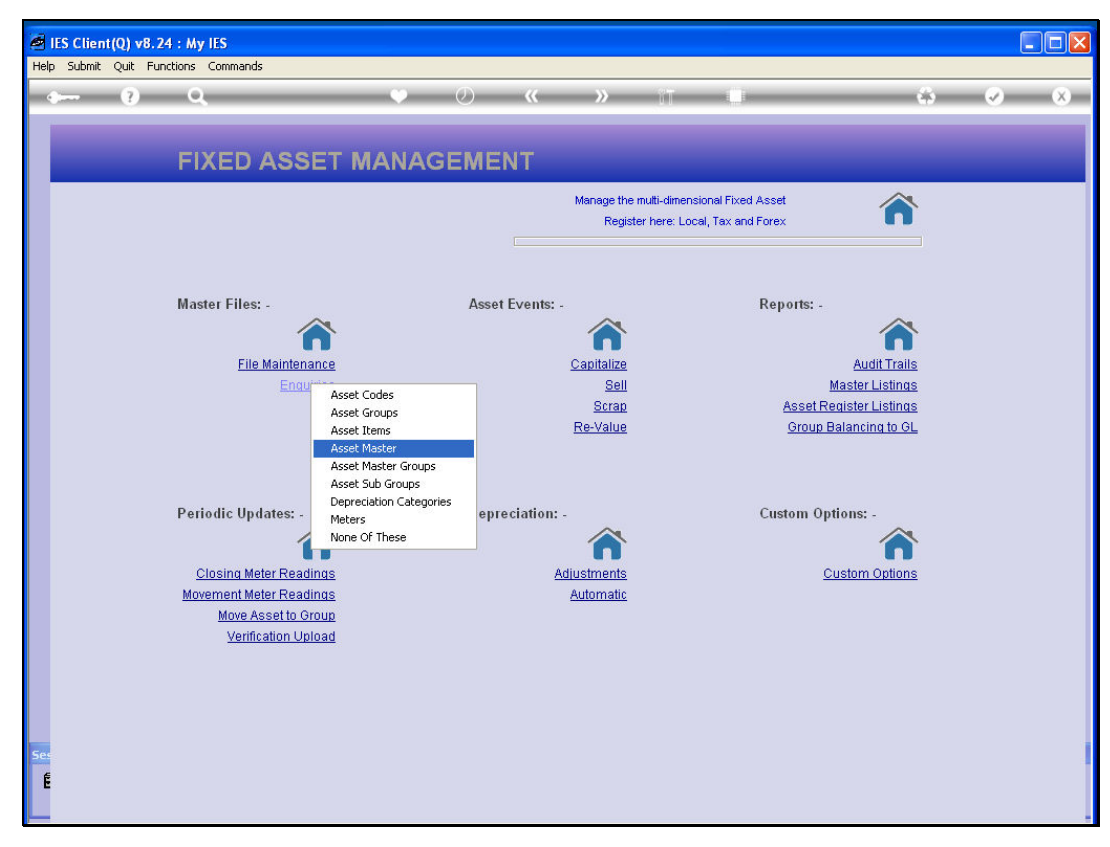

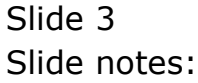

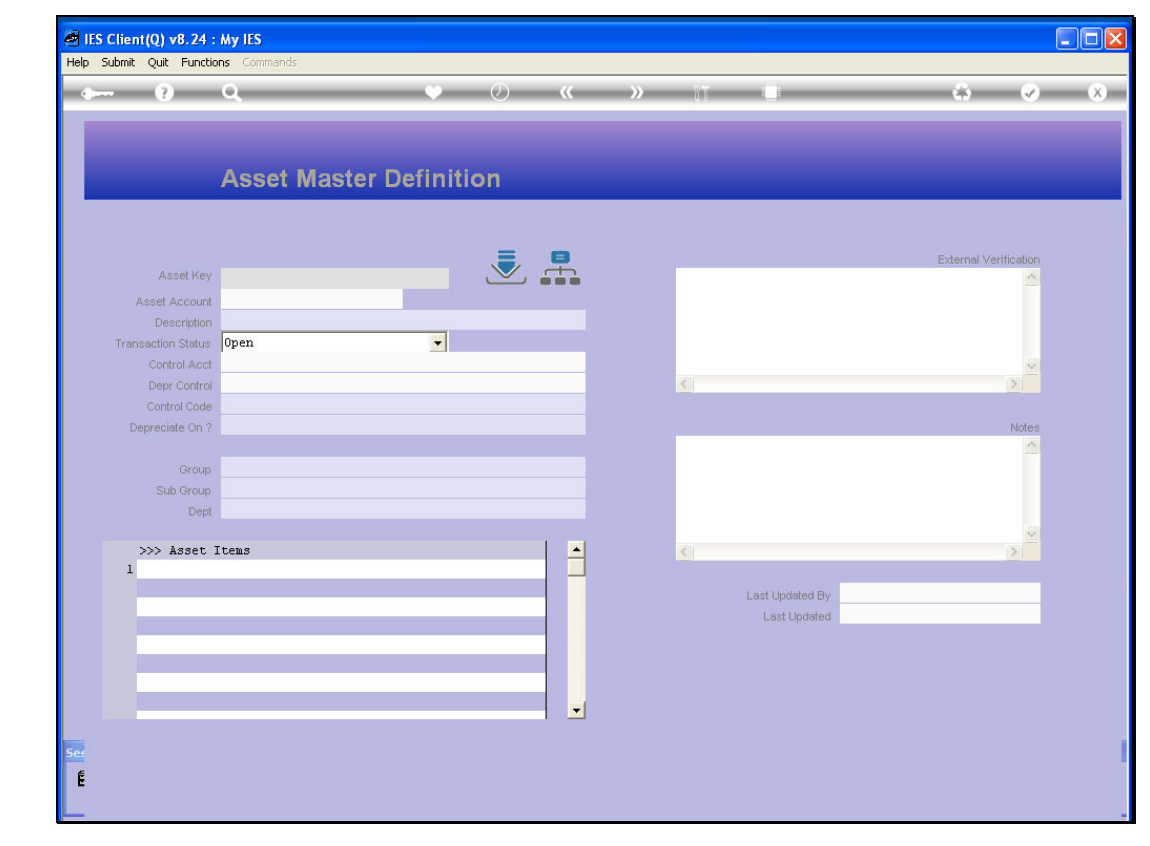

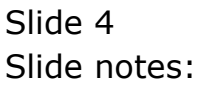

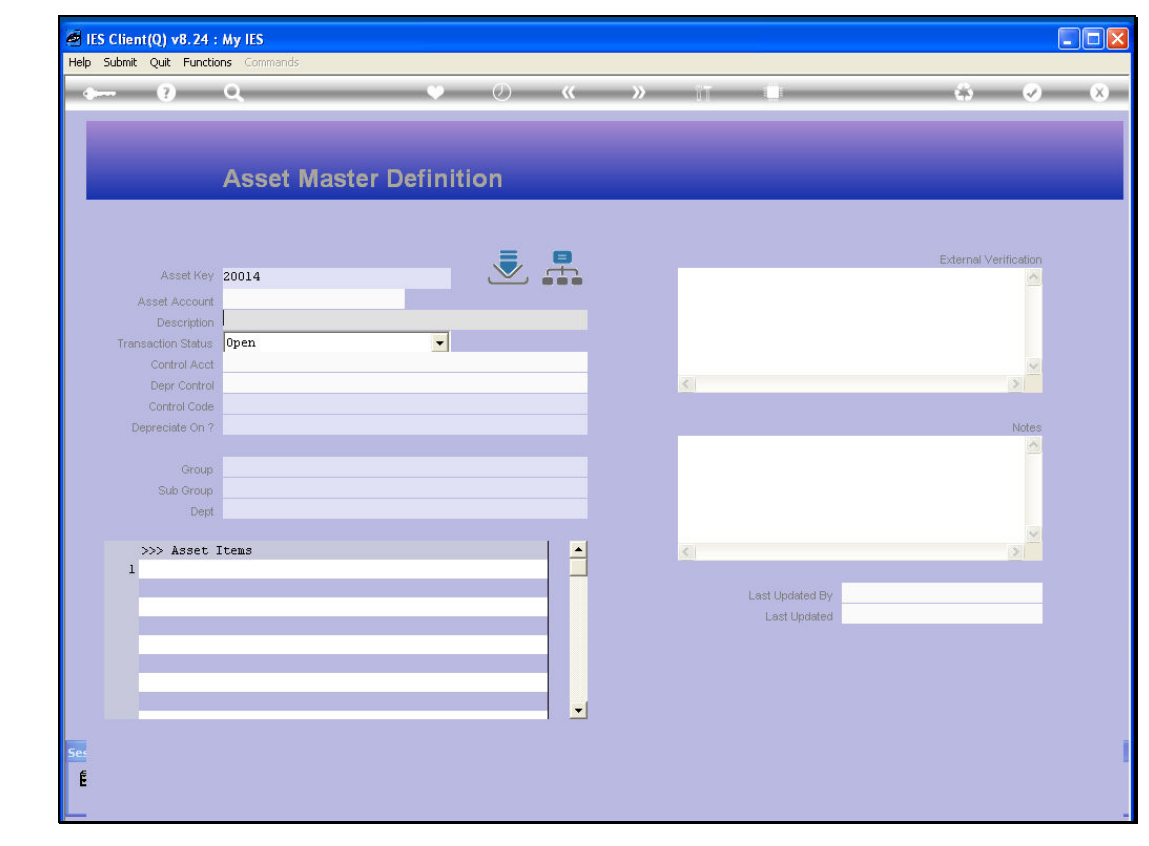

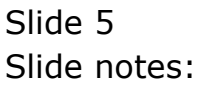

| Submit Quit Functi | ans Commands             |            |         |    |    |     |                 |            |             |             |   |
|--------------------|--------------------------|------------|---------|----|----|-----|-----------------|------------|-------------|-------------|---|
| - 9                | Q                        | •          | Ø       | ~~ | »» | iT. | 0               |            | 6           | 0           | × |
|                    |                          |            |         |    |    |     |                 |            |             |             |   |
|                    | Asset Master D           | efiniti    | on      |    |    |     |                 |            |             |             |   |
|                    | Asset master b           | Ginner     | UT1     |    |    |     |                 |            |             |             |   |
|                    |                          |            |         |    |    |     |                 |            |             |             |   |
| Asset Kev          | 20014                    |            |         |    |    |     |                 |            | External Ve | erification |   |
| Asset Account      | 200-14                   |            |         |    |    |     |                 |            |             | 0.0         |   |
| Description        | AC SPLIT DAIKIN 1,5PK IN | VERTER     |         |    |    |     |                 |            |             |             |   |
| Transaction Status | open                     | -          |         |    |    |     |                 |            |             |             |   |
| Control Acct       | 10-00-00-70 ASSET CAPITA | L, COMPUTE | RS      |    |    |     |                 |            |             | ~           |   |
| Depr Control       | 10-00-00-71 ASSETS, ACCU | M DEPR, CO | MPUTERS |    |    | <   |                 |            |             | 2           |   |
| Control Code       | 102 AIR CONDITIONERS     |            |         |    |    |     |                 |            |             |             |   |
| Depreciate On ?    | 100                      |            |         |    |    |     |                 |            |             | Notes       |   |
| Group              | COMPUTERS                |            |         |    |    |     |                 |            |             | 0.0         |   |
| Sub Group          |                          |            |         |    |    |     |                 |            |             |             |   |
| Dept               |                          |            |         |    |    |     |                 |            |             |             |   |
|                    |                          |            |         |    |    |     |                 |            |             | ~           |   |
| >>> Asset          | Items                    |            |         |    |    | 5   |                 |            |             | E           |   |
| 1 200-14-01        | AC SPLIT DAIKIN 1,5PK IN | VERTER     | _       |    |    |     |                 |            |             |             |   |
|                    |                          |            |         |    |    |     | Last Updated By | Terry      |             | _           |   |
|                    |                          |            |         |    |    |     | Last Updated    | 03/03/2010 | l,          |             |   |
|                    |                          |            |         |    |    |     |                 |            |             |             |   |
|                    |                          |            |         |    |    |     |                 |            |             |             |   |
|                    |                          |            | _       | _  |    |     |                 |            |             |             |   |
|                    |                          |            |         | -  |    |     |                 |            |             |             |   |
|                    |                          |            |         |    |    |     |                 |            |             |             |   |
|                    |                          |            |         |    |    |     |                 |            |             |             |   |

Slide notes: This Asset is an Air Conditioner, but is currently listed as part of the Group of Computers. We cannot re-classify the Asset on the Asset Master record though.

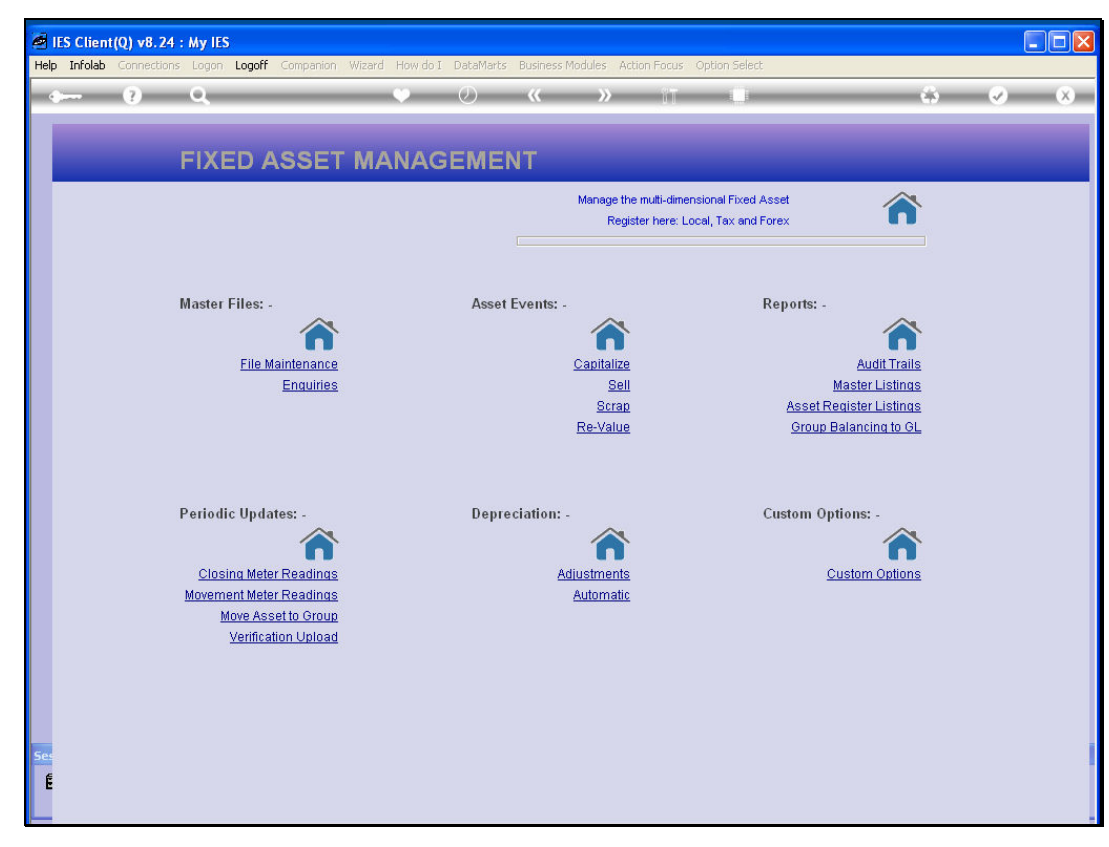

Slide 7 Slide notes:

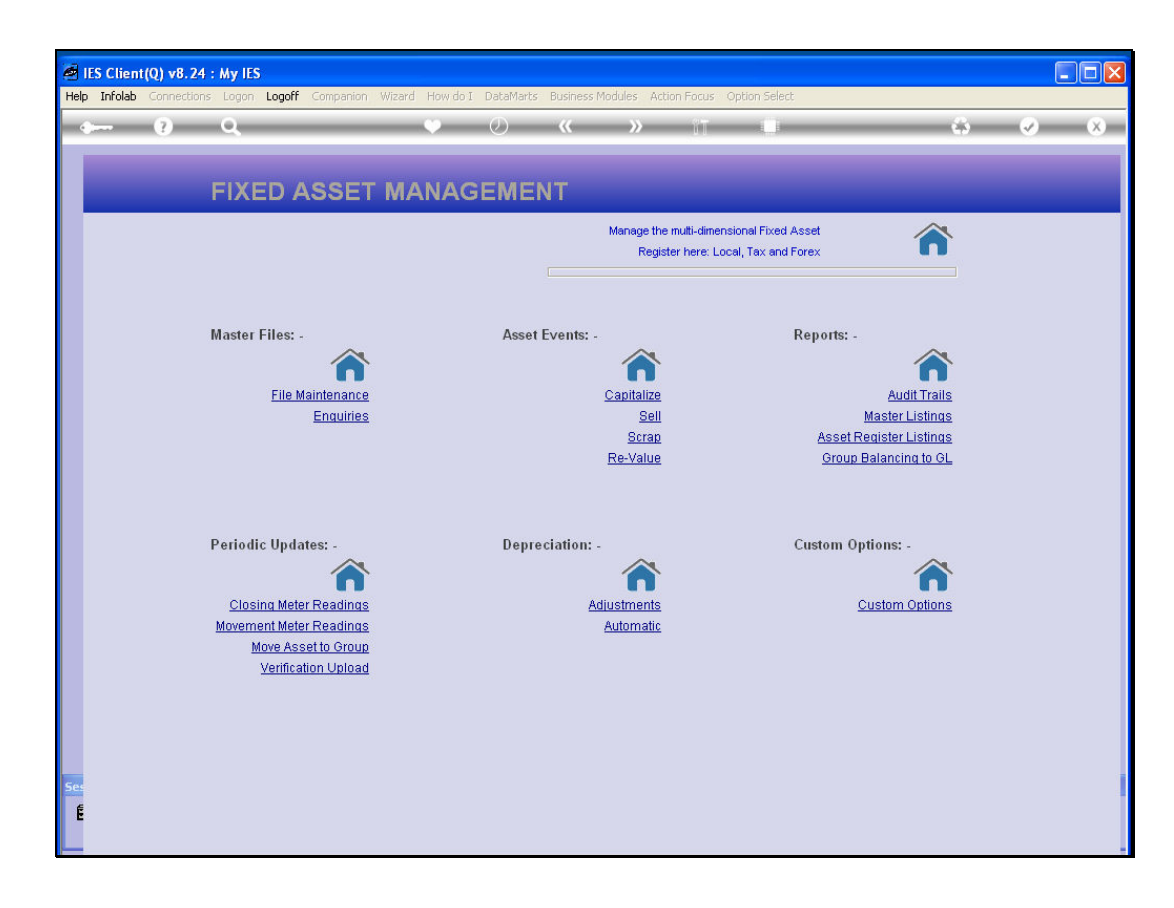

Slide notes: We have to use the 'Move Asset' option.

| IES Client(Q) v8.24 : My IES<br>Help Submit: Quit Europience Commands |                                |      |   |
|-----------------------------------------------------------------------|--------------------------------|------|---|
|                                                                       | • Ø « » 11 I                   | \$ Ø | × |
|                                                                       | Asset Re-Classification: -     |      |   |
|                                                                       |                                |      |   |
| Asset                                                                 |                                |      |   |
| Current Group<br>New Group                                            |                                |      |   |
| Trans Date<br>Period                                                  | 08/03/2010<br>Feb 2010 (p 109) |      |   |
|                                                                       |                                |      |   |
|                                                                       | Transfer                       |      |   |
|                                                                       |                                |      |   |
|                                                                       |                                |      |   |
| ie <u>.</u>                                                           |                                |      | 1 |
| Ê                                                                     |                                |      |   |

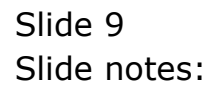

| IES Client(Q) v8.24 : My IES |                            |       |
|------------------------------|----------------------------|-------|
|                              | • Ø « » ît 🗉 💲 🖗           | ) (X) |
|                              | Asset Re-Classification: - |       |
|                              |                            |       |
|                              |                            |       |
| Asset                        |                            |       |
| Current Group                |                            |       |
| New Group                    | 0.479.7910                 |       |
| Period                       | Feb 2010 (p 109)           |       |
|                              |                            |       |
|                              |                            |       |
|                              | Transfer                   |       |
|                              |                            |       |
|                              |                            |       |
|                              |                            |       |
|                              |                            |       |
| É                            |                            |       |
|                              |                            | -     |

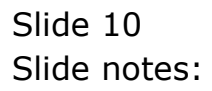

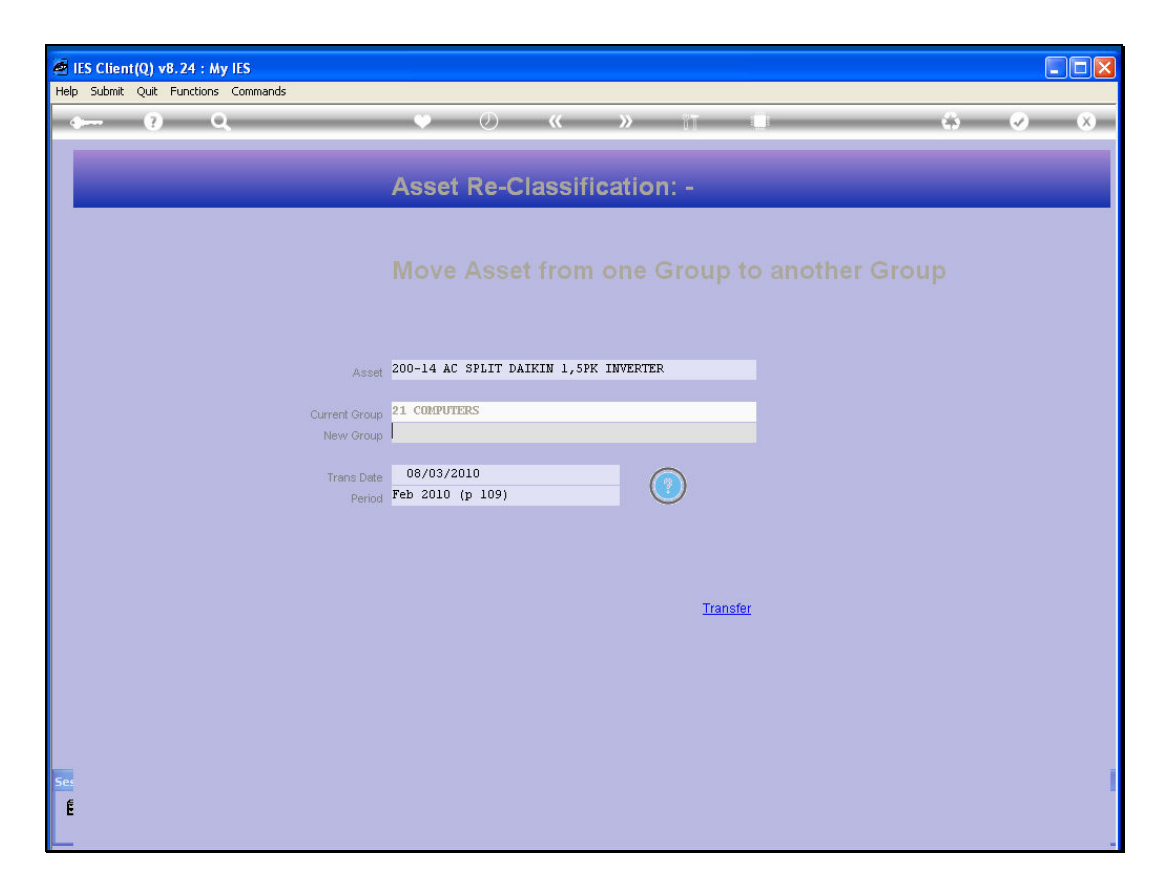

Slide notes: The system will show the current Group, and we select the new Group.

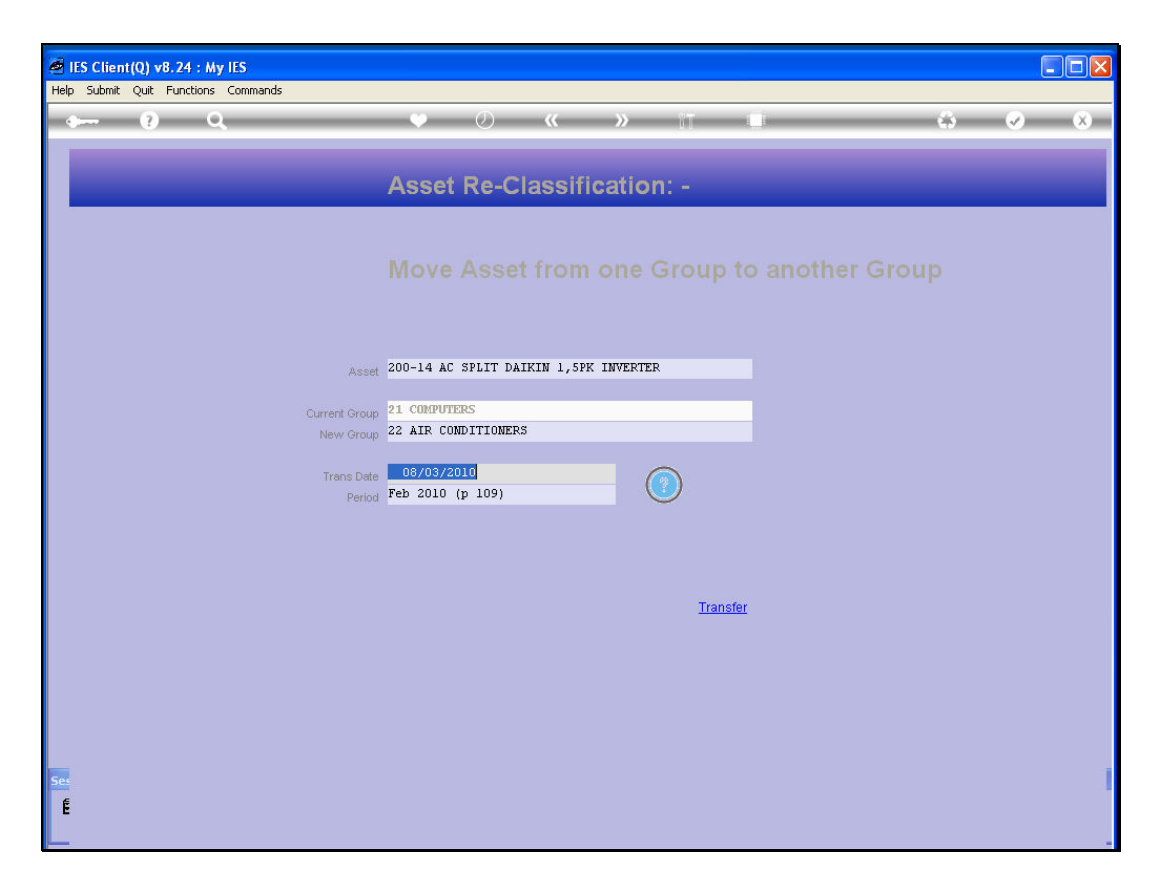

Slide notes: The Transaction Date will default to today, but should be changed if necessary. In this case, we wish to re-classify at the end of the February Period.

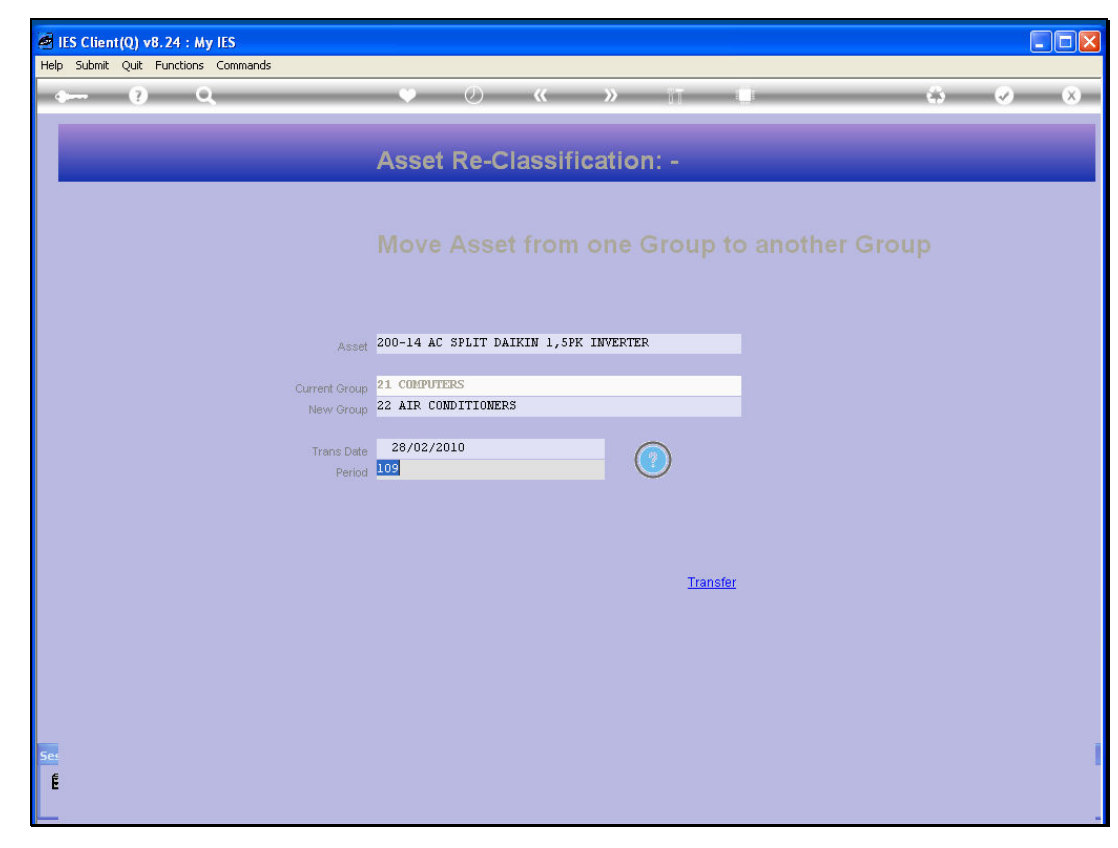

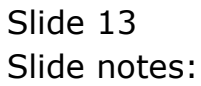

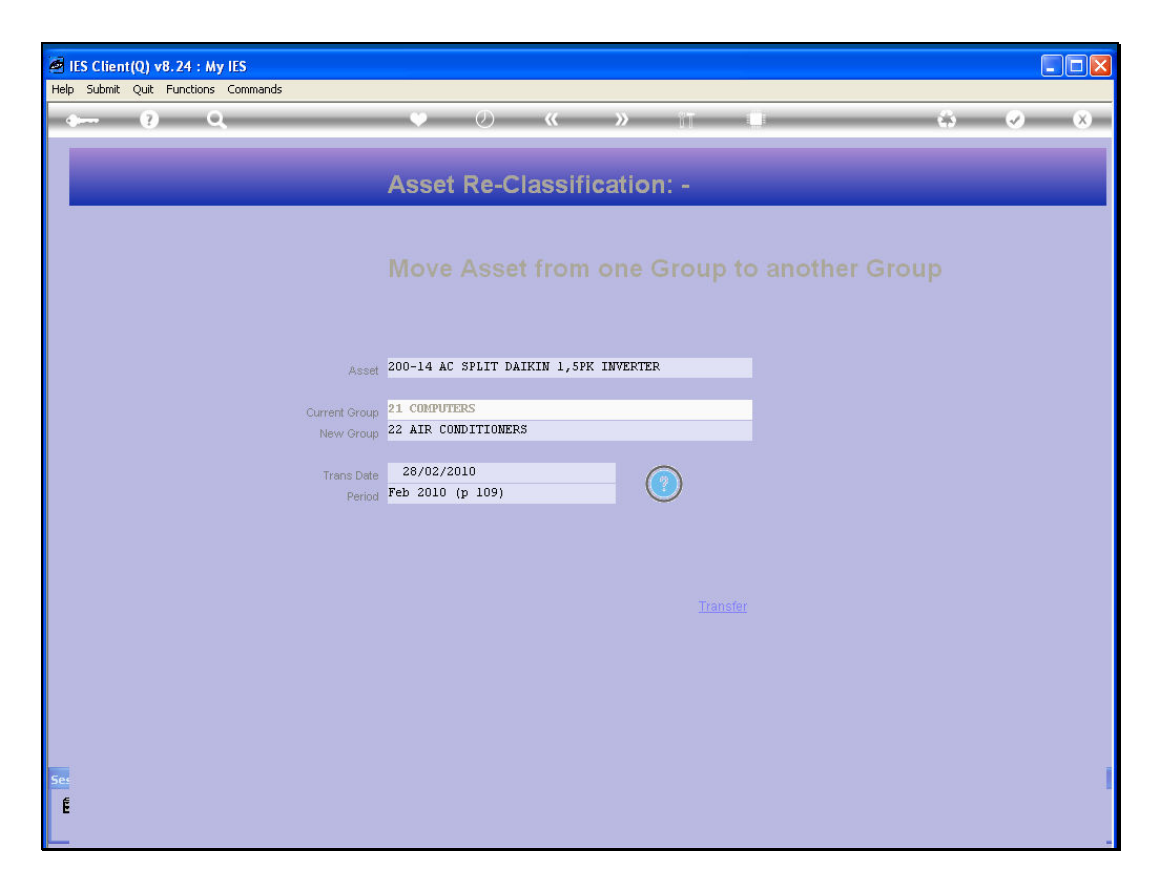

Slide notes: Nevertheless, it is important to perform the re-classification as close as possible to the latest Transaction on the Asset, because all to-date totals should be transferred to the new Group.

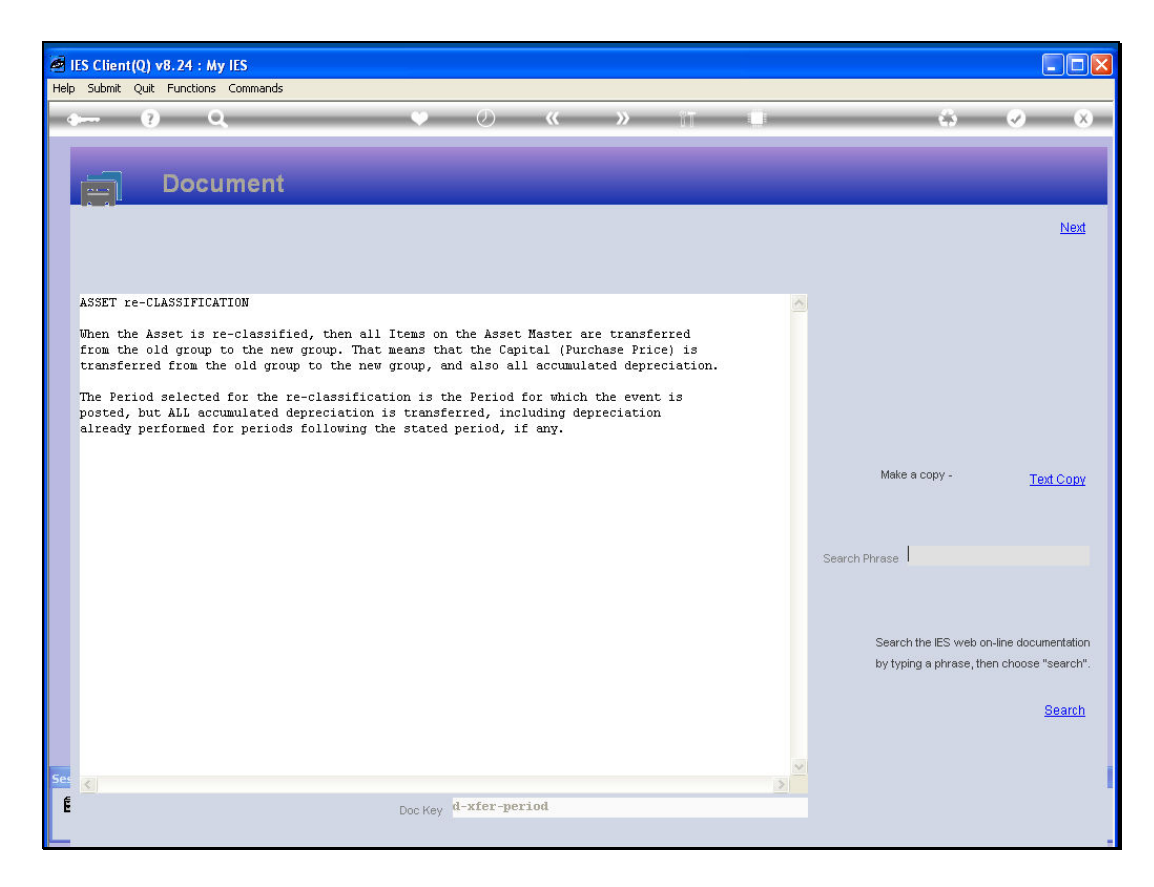

Slide notes: Here we have the help and explanation.

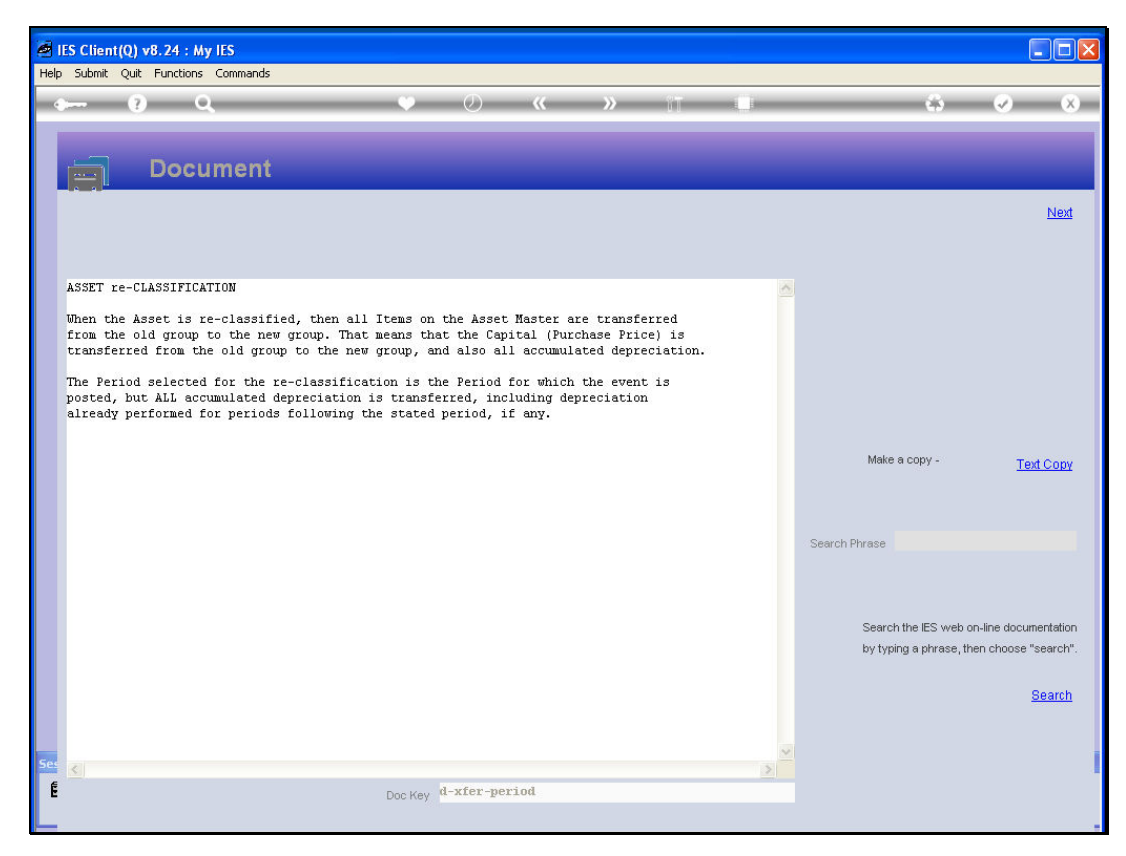

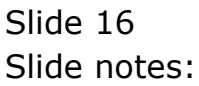

| IES Client(Q) v8.24 : My IES Help Submit Quit Eurotions Commands |                                     |    |
|------------------------------------------------------------------|-------------------------------------|----|
|                                                                  | • 0 « » it u 🏟 📀 (                  | x) |
|                                                                  | Asset Re-Classification: -          |    |
|                                                                  |                                     |    |
| Asset                                                            | 20014                               |    |
| Current Group<br>New Group                                       | 21 COMPUTERS<br>22 AIR CONDITIONERS |    |
| Trans Date<br>Period                                             | 28/02/2010<br>Feb 2010 (p 109)      |    |
|                                                                  |                                     |    |
|                                                                  | Transfer                            |    |
|                                                                  |                                     |    |
|                                                                  |                                     |    |
| Ser                                                              |                                     |    |
| Ē                                                                |                                     |    |

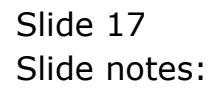

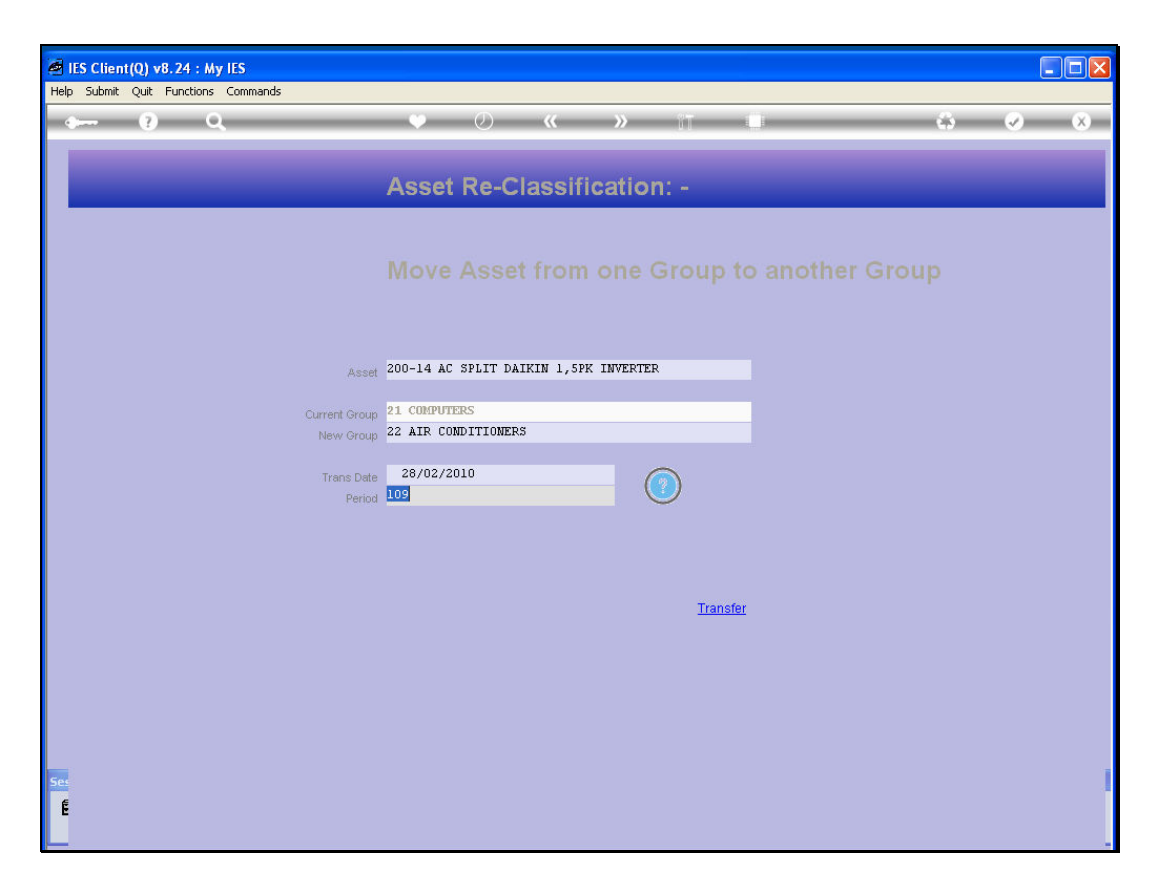

Slide notes: If we are confident of the re-classification as specified, then we choose TRANSFER.

| 🗃 IES Client(Q) v8.24 : My IES  |                                                                      |      |       |   |
|---------------------------------|----------------------------------------------------------------------|------|-------|---|
| Help Submit Quit Functions Comm | nands                                                                |      |       |   |
| (?) Q,                          | 🔍 🕖 🕊 冰 🗇                                                            |      | - ÷ 📀 | × |
|                                 |                                                                      |      |       |   |
|                                 | Selection Dialog                                                     |      |       |   |
|                                 | Transfer Donel                                                       |      |       |   |
|                                 |                                                                      |      |       |   |
|                                 |                                                                      | Next | •     |   |
|                                 |                                                                      |      |       |   |
|                                 | The asset transfer to the new group has been completed successfully. |      |       |   |
|                                 |                                                                      |      |       |   |
|                                 |                                                                      |      |       |   |
|                                 |                                                                      |      |       |   |
|                                 |                                                                      |      |       |   |
|                                 |                                                                      |      |       |   |
|                                 |                                                                      |      |       |   |
|                                 |                                                                      |      |       |   |
|                                 |                                                                      |      |       |   |
|                                 |                                                                      |      |       |   |
|                                 | Transfer                                                             |      |       |   |
|                                 |                                                                      |      |       |   |
|                                 |                                                                      |      |       |   |
|                                 |                                                                      |      |       |   |
|                                 |                                                                      |      |       |   |
|                                 |                                                                      |      |       |   |
|                                 |                                                                      |      |       |   |
| Sec.                            |                                                                      |      |       |   |
| E                               |                                                                      |      |       |   |

Slide notes: The system performs a number of financial Transactions to affect the transfer correctly, and then advises us accordingly.

| 🗃 IES Client(Q) v8.24 : My IES  |                                                                      |
|---------------------------------|----------------------------------------------------------------------|
| Help Submit Quit Functions Comr | mands                                                                |
| • (?) Q,                        | 🔍 🕖 « » it 🗉 🔹 🔗 😣                                                   |
|                                 |                                                                      |
|                                 | Selection Dialog                                                     |
|                                 |                                                                      |
|                                 | Next                                                                 |
|                                 |                                                                      |
|                                 | The asset transfer to the new group has been completed successfully. |
|                                 |                                                                      |
|                                 |                                                                      |
|                                 |                                                                      |
|                                 |                                                                      |
|                                 |                                                                      |
|                                 |                                                                      |
|                                 |                                                                      |
|                                 |                                                                      |
|                                 |                                                                      |
|                                 | Transfer                                                             |
|                                 |                                                                      |
|                                 |                                                                      |
|                                 |                                                                      |
|                                 |                                                                      |
|                                 |                                                                      |
| Ses                             |                                                                      |
| E                               |                                                                      |
| L                               |                                                                      |

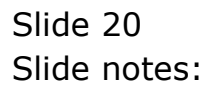

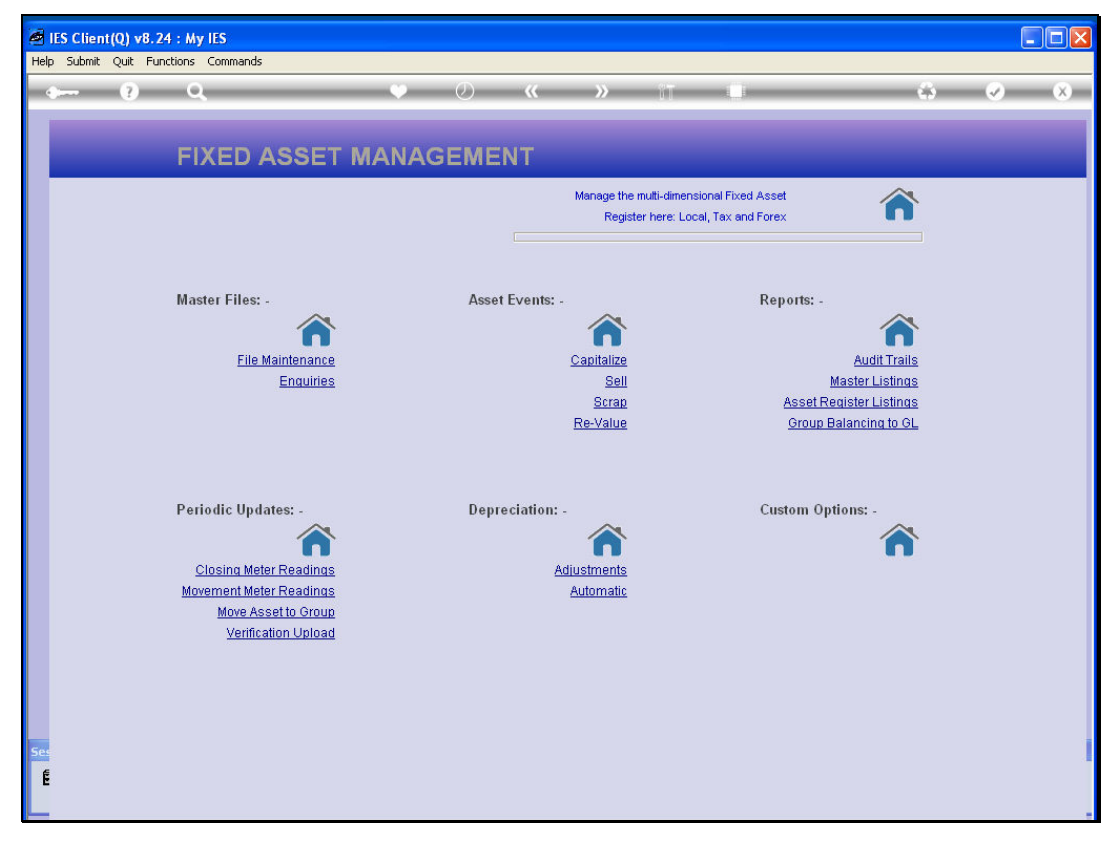

Slide 21 Slide notes:

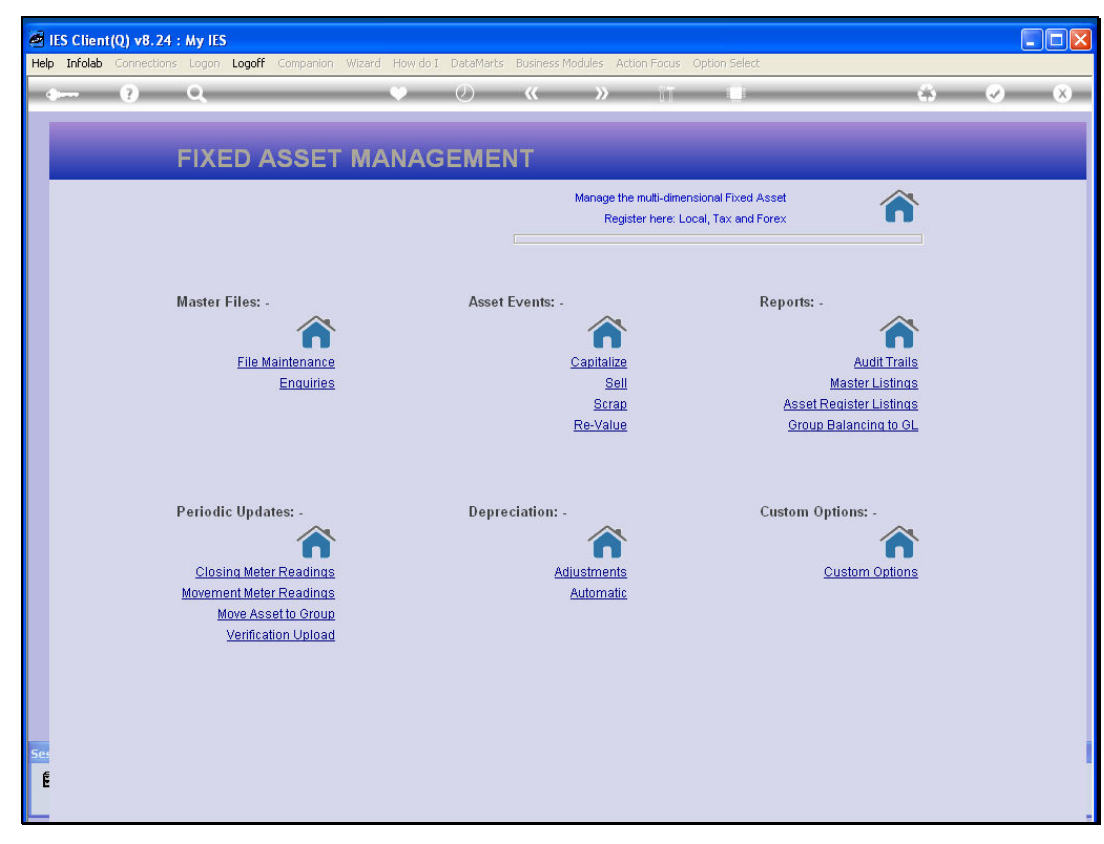

Slide 22 Slide notes:

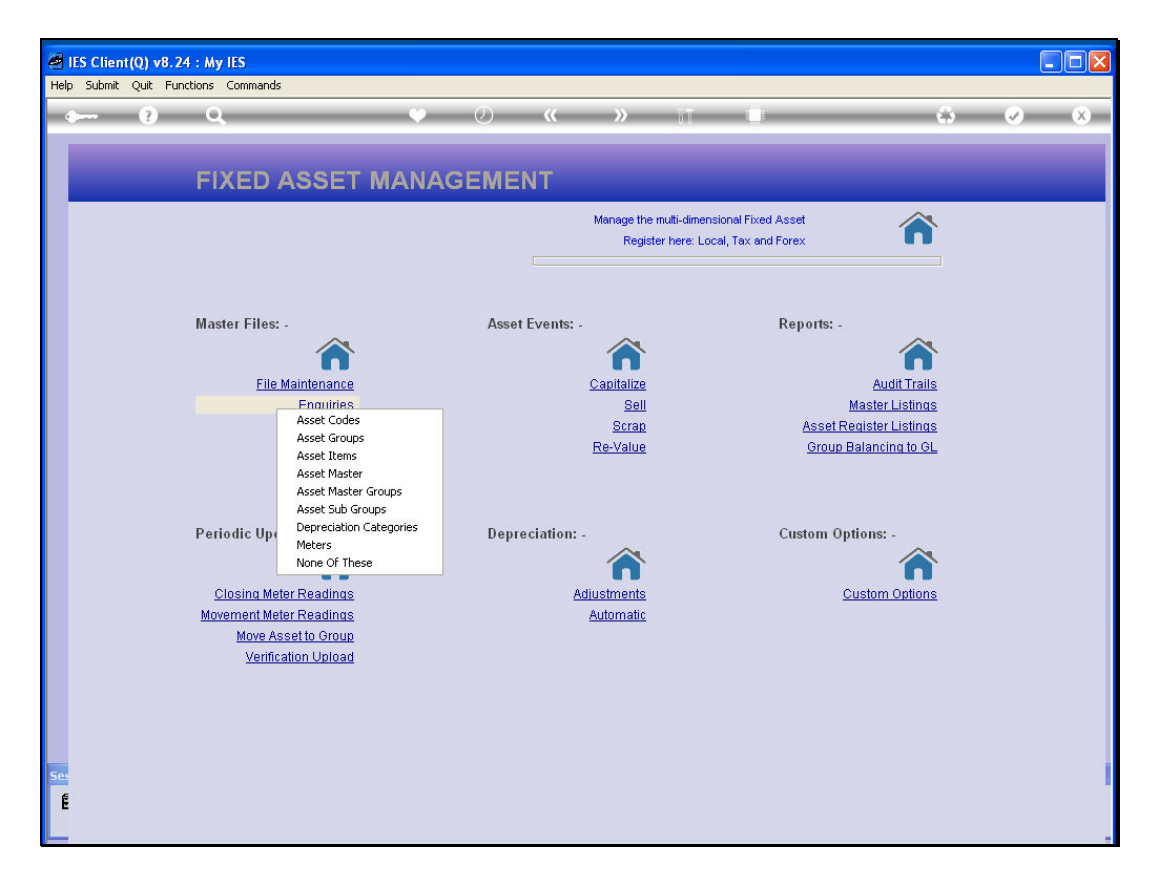

Slide notes: If we check the Asset again, we will see that the Group on the Asset Master has been changed to the new Group.

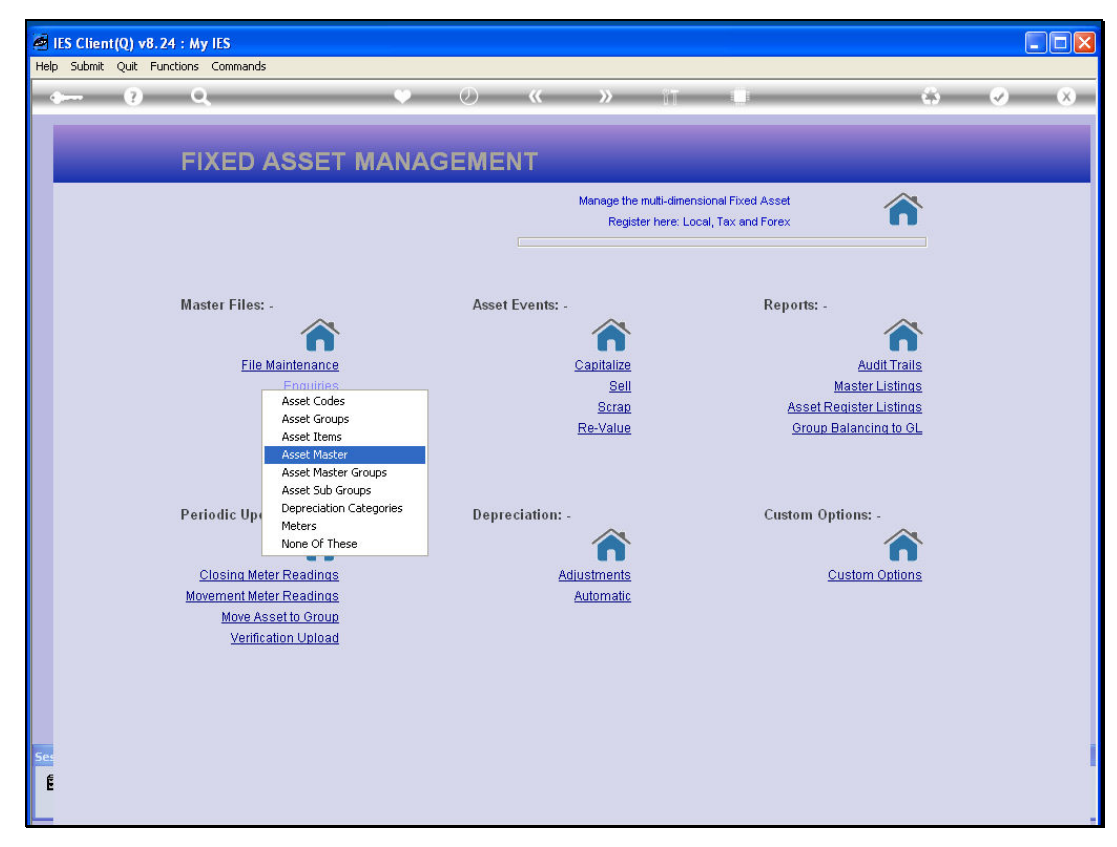

Slide 24 Slide notes:

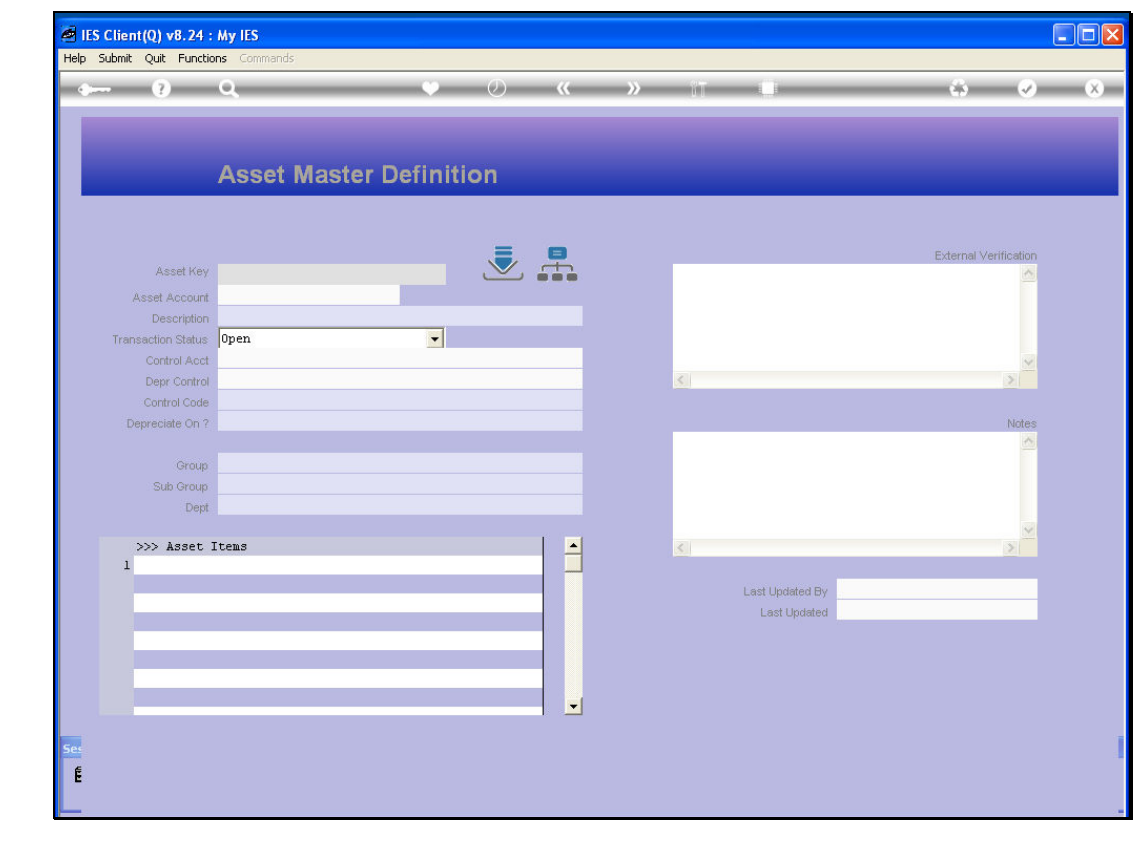

Slide 25 Slide notes:

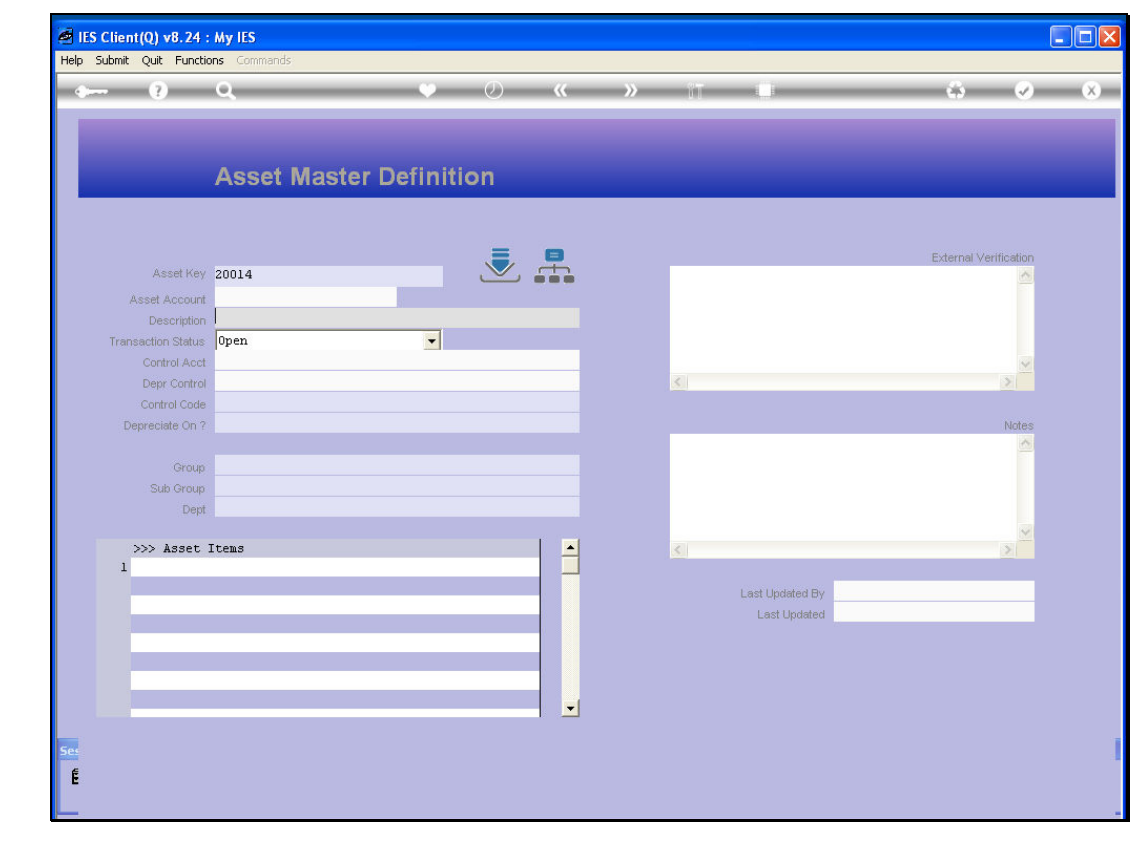

Slide 26 Slide notes:

| Submit Quit Function | ans Commands                   |               |        |   |             |                 |                    |             |            |   |
|----------------------|--------------------------------|---------------|--------|---|-------------|-----------------|--------------------|-------------|------------|---|
| - ()                 | ۹ ۲                            | Ø             | «      | » | ΥT          | -0              |                    | 6           | Ø          | * |
|                      | Asset Master Defin             | nition        |        |   |             |                 |                    |             |            |   |
|                      |                                |               |        |   |             |                 |                    | External Ve | rification |   |
| Asset Account        | 20014                          | گ             |        |   |             |                 |                    |             | ~          |   |
| Description          | AC SPLIT DAIKIN 1,5PK INVERTED |               |        |   |             |                 |                    |             |            |   |
| Transaction Status   | open                           | -             |        |   |             |                 |                    |             |            |   |
| Control Acct         | 10-00-00-72 ASSET CAPITAL, AIF | R CONDITIONER | S      |   |             |                 |                    |             | ~          |   |
| Depr Control         | 10-00-00-73 ASSETS, ACCUM DEPR | R, AIR CONDIT | IONERS |   | <u>&lt;</u> |                 |                    |             | >          |   |
| Control Code         | 102 AIR CONDITIONERS           |               |        |   |             |                 |                    |             |            |   |
| Depreciate On ?      | 100                            |               |        |   |             |                 |                    |             | Notes      |   |
| Group                | AIR CONDITIONERS               |               |        |   |             |                 |                    |             |            |   |
| Sub Group            |                                |               |        |   |             |                 |                    |             |            |   |
| Dept                 |                                |               |        |   |             |                 |                    |             |            |   |
|                      |                                |               |        |   |             |                 |                    |             | ~          |   |
| >>> Asset            | Items                          |               | -      |   | 5           |                 |                    |             | 2          |   |
| 1 200-14-01          | AC SPLIT DAIKIN 1,5PK INVERTER | 2             | _      |   |             |                 |                    |             |            |   |
|                      |                                |               |        |   |             | Last Updated By | 1erry<br>93/03/201 | n           |            |   |
|                      |                                |               |        |   |             | Last Updated    | 037637201          | D.          |            |   |
|                      |                                |               |        |   |             |                 |                    |             |            |   |
|                      |                                |               |        |   |             |                 |                    |             |            |   |
|                      |                                |               |        |   |             |                 |                    |             |            |   |
|                      |                                |               |        |   |             |                 |                    |             |            |   |
|                      |                                |               |        |   |             |                 |                    |             |            |   |
|                      |                                |               |        |   |             |                 |                    |             |            |   |
|                      |                                |               |        |   |             |                 |                    |             |            |   |

Slide notes: And of course, if we should drill into the Transactions, we will see how the system has performed the re-classification.